## **CALL FOR SPEAKER & TOPIC PROPOSALS**

## **Proposal Submission Instructions**

- 1. Navigate to the SHM Converge Call for Speaker and Topics Submission site.
- 2. After reviewing the login page information, scroll to the bottom of the page to log in or create an account.
  - a. If you are new to the system, you will click on **Join Now** to create an account. Even if you created a submission last year, you would still need to click on **Join Now**.
  - b. If you have logged into the system this year, you will input your username and password.

| New Users                                        | Already a User?       |  |
|--------------------------------------------------|-----------------------|--|
| Click 'Join Now' to begin your first submission. | Email Address *       |  |
|                                                  | Email Address         |  |
|                                                  | Access Key *          |  |
|                                                  | Access Key Show       |  |
|                                                  | Lost your access key? |  |
| loin Now                                         | Login                 |  |

- 3. Once you log in, you will be taken to the landing page where you can start your new submission.
- 4. Click on **Click here to begin a new proposal** to start your submission.

| 1 | PROPOSALS (You have 0 complete proposals, 0 Incomplete proposals, and 0 withdrawn proposals)                                                             |
|---|----------------------------------------------------------------------------------------------------|
|   | Click here to view all Converge Proposal Submission Type Descriptions<br>Please note, a submitter may submit no more than 3 proposals for consideration. |
|   | Click here to begin a new proposal                                                                                                    |

- 5. Enter the title of your proposal, then choose a submission type.
  - a. Submission type descriptions are linked on this page for your reference.

| Submission Type *<br>Please click on View Submissio | n Type descriptions below to view more informatio |
|-----------------------------------------------------|---------------------------------------------------|
| Select Submission Type                              | ~                                                 |
| View Submission Type des                            | scriptions.                                       |
| Cuberia.                                            |                                                   |
| Submit                                              |                                                   |

- 6. You will then be taken to the task list page.
  - a. On this page you will see specific tasks assigned to you based on the submission type you chose.
  - b. Click on the title of each task to input the information requested.

| E | 1. Your Involvement Information<br>Click here to edit your involvement information.              |
|---|--------------------------------------------------------------------------------------------------|
| 1 | 2. Didactic Proposal Information<br>Click here to edit your didactic proposal information.       |
| : | 3. Didactic Takeaways<br>Click here to edit your takeaways.                                      |
| E | 4. Additional Didactic Submission Information<br>Click here to edit your additional information. |
| 2 | 5. Speaker Information<br>Click here to edit potential co-speakers in this submission.           |

- c. Please note, all tasks must be completed to submit your proposal.
- d. Once a task is completed, the icon for that task will change to a green check mark.
- e. All tasks can be edited until the submission site closes.

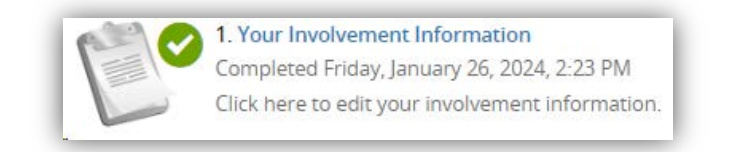

- 7. If you are submitting a Didactic or Workshop, you will want to complete the following steps to add speakers to your submission:
  - a. Click on the "Speaker Information" task.
  - b. You will automatically be named as the first speaker in your session.
    - i. Click onto your name to complete the required information for your profile.
  - c. Enter in the first name, last name, and email address of each speaker that you would like to add to your proposal.
    - i. To complete your co-speaker's profile, you can either click onto their name and enter in their information, or you can invite them to complete their profile on their own. To do this, click onto "Invite [speaker name]" once you have added them to this task. This will send them an email to login and complete their required information.

| Speak                    | er List                                                                                                    |   |
|--------------------------|----------------------------------------------------------------------------------------------------|---|
| You m<br>You m<br>You ca | ust add at least 1 speaker and no more than 2.<br>ust have 1 main speaker (you) for this proposal.<br>n add a maximum of 1 potential co-speaker for this proposal. |   |
| 1                        | Hayleigh Scott                                                                                                    | + |
| U                        | SHM                                                                                                    | - |
|                          | Profile completed 🥝                                                                                                    | ŧ |
|                          | Speaking Role: Main Speaker (You)                                                                                                    |   |
|                          | Edit Hayleigh Scott's Profile Remove Hayleigh Scott                                                                                                    |   |
| 6                        | Bob Smith                                                                                                    | • |
| 4                        | Profile incomplete 😣                                                                                                    | • |
|                          | Speaking Role: Potential Co-Speaker                                                                                                    | ÷ |
|                          | Edit Bob Smith's Profile Invite Bob Smith Remove Bob Smith                                                                                                    |   |
|                          | Save Speakers                                                                                                    |   |

d. The profiles of each speaker must be completed. A speaker's profile is complete when a green check mark appears under their name.

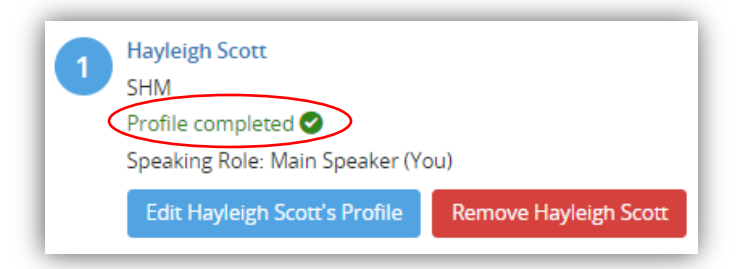

e. Once all tasks are completed, click on the **Save Changes** at the bottom of the task list page.

|     | 1. Your Involvement Information<br>Completed Thursday, January 18, 2024, 1:22 PM<br>Click here to edit your involvement information.                     |
|-----|----------------------------------------------------------------------------------------------------|
| P   | 2. Didactic Proposal Information<br>Completed Thursday, January 18, 2024, 1:22 PM<br>Click here to edit your didactic proposal information.              |
| : ~ | 3. Didactic Takeaways<br>Completed Thursday, January 18, 2024, 1:23 PM<br>Click here to edit your takeaways.                                             |
|     | <b>4. Additional Didactic Submission Information</b><br>Completed Thursday, January 18, 2024, 1:24 PM<br>Click here to edit your additional information. |
|     | 5. Speaker Information<br>Completed Thursday, January 18, 2024, 1:25 PM<br>Click here to edit potential co-speakers in this submission.                  |
| Se  | Completed Thursday, January 18, 2024, 1:25 PM<br>Click here to edit potential co-speakers in this submissio                                              |

f. On the next page click on the **Submit** button to officially complete your proposal.

| :1 | PROPOSAL SUMMARY                                                                                                   | Submit |
|----|----------------------------------------------------------------------------------------------------|--------|
|    | Testing Didactic New<br>Proposal ID: 1736532<br>Submission Type: Didactic<br>Proposal Status: Complete             |        |
|    | You have completed all the required tasks for this proposal.<br>Use the "Submit" button to complete your proposal. |        |
|    | Completed - Thursday, January 18, 2024, 1-22 PM                                                                    |        |
|    | <b>2. Didactic Proposal Information</b><br>Completed - Thursday, January 18, 2024, 1-22 PM                         |        |
|    | S. Didactic Takeaways<br>Completed - Thursday, January 18, 2024, 1-23 PM                                           |        |
|    | Completed - Thursday, January 18, 2024, 1:24 PM                                                                    |        |
|    | S. Speaker Information<br>Completed - Thursday, January 18, 2024, 1-25 PM                                          |        |
|    | Click here for a preview of your proposal.                                                                         |        |

- i. Please note, you must click on **Submit** to complete your proposal.
- ii. You will receive a green confirmation on the next page indicating the date and time you completed your proposal successfully.

|   | EVENT INFORMATION                                                                                                    | YOUR PROFILE                                                            | SUBMIT FEEDBACK                                                                                   |
|---|----------------------------------------------------------------------------------------------------|-------------------------------------------------------------------------|---------------------------------------------------------------------------------------------------|
|   | SHM Converge 2025<br>April 22 – 25, 2025 (Tuesday – Friday)<br>Mandalay Bay Resort & Casino<br>Las Vegas, Nevada<br>United States | Hayleigh Scott<br>Institution: Society of Hospital<br>Logins: 8 Log Out | We always welcome feedb<br>and we want to hear what<br>like and what can be impr<br>Feedback Form |
| , | Contact the Event Organizer                                                                                                    |                                                                         | 7                                                                                                 |
|   | Proposal successfully completed of                                                                                                | on Friday, January 26, 2024, 2:27 PM                                    |                                                                                                   |
|   |                                                                                                    |                                                                         |                                                                                                   |
|   | PROPOSALS (You have 3 complete prop                                                                                               | Thank you f                                                             | or completing your submissi                                                                       |

iii. You will also receive a confirmation email with a copy of your proposal.